# **Creating an ND Grants Account**

Quick Reference Guides (QRGs) provide step-by-step instructions to assist you in using the Non-Disaster Grants (ND Grants) system. This QRG describes how to create an ND Grants account.

#### Introduction

ND Grants is a configurable grants management system that fulfills the Federal Emergency Management Agency's (FEMA's) initiative to consolidate the entire non-disaster grants management lifecycle into a single system. ND Grants provides many features to help manage applications more efficiently by allowing grant recipients to create and manage applications as well as manage their awards.

To access the ND Grants system, you must first register an account. Registration can be completed within the FEMA portal at <u>https://portal.fema.gov</u>. After the registration process is complete, your User ID and password will be used to log into ND Grants.

#### <u>Note</u>

If you have already registered but forgot your User ID or password, click on the Forgot Password? or the Forgot ID? buttons for assistance

## Step 1

From the FEMA Login page, click the New Non-PIV User? button.

| Español | OUR MISSION<br>To reduce loss of life and property and protect our nal<br>comprehensive, risk-based, emergency management<br>English<br>* denotes required field | tion's critical infr<br>program of miti | astructure from all types of hazards<br>gation, preparedness, response and<br>United States Government | through a<br>d recovery<br>Please insert your FEMA PIV card |
|---------|----------------------------------------------------------------------------------------------------|-----------------------------------------|----------------------------------------------------------------------------------------------------|-------------------------------------------------------------|
| Se      | * User ID:<br>* Password:<br>Login Reset<br>ession expires in thirty minutes for this application                                                                |                                         | John Dos                                                                                               | PlV card image.                                             |
| Fc      | orgot ID? Forgot Pwd? New No                                                                                                    | n-PIV User?                             | USA New PV User?                                                                                       |                                                             |

Figure 1. Click the New Non-PIV User? button on the FEMA Login page

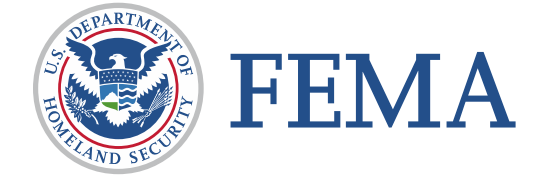

If necessary, enter the characters appearing above the text box on the *Image Verification* page and click the **Submit** button.

| If you cannot view the image for any reason, please click here to proceed. |  |  |
|----------------------------------------------------------------------------|--|--|
| Please type the characters appearing in the picture:                       |  |  |
| Note: You can try no more than three times. This is your first try.        |  |  |
| hatled                                                                     |  |  |
| halted                                                                     |  |  |
| Submit Reset                                                               |  |  |

Figure 1. Enter the characters and click the Submit button

On the Personal Information page, complete all required fields (\*). Then click the Submit button.

|                    | * denotes required field                                                                                                    |
|--------------------|----------------------------------------------------------------------------------------------------|
| PERSONAL INFORMAT  | FION                                                                                                    |
| Title *            | Ms. 🗸                                                                                                    |
| First Name * [     |                                                                                                    |
| Last Name * [      |                                                                                                    |
| LOGIN INFORMATION  |                                                                                                    |
| You will ne        | ed to save your user ID and password, it will be required each time you logon to the system.<br>Please note that user ID is converted to all lowercase characters. |
| User ID *          | minimum length is 7, maximum length is 14, cannot contain ", space character, ', #                                                                                 |
| ADDRESS            |                                                                                                    |
| Street * [         |                                                                                                    |
| City * [           |                                                                                                    |
| State * [          | - select one - 🗸                                                                                                    |
| Zip Code * [       | format is 01234, 01234-5678                                                                                                    |
| ADDITIONAL ADDRES  | S                                                                                                    |
| Street             |                                                                                                    |
| City [             |                                                                                                    |
| State Abbreviation | - select one - 🗸                                                                                                    |
| Zip Code           | format is 01234, 01234-5678                                                                                                    |
|                    | Figure 2. Enter all user information and click the Submit button                                                                                                   |

Create a password and then click the **Submit** button. The password must be 8-14 characters long and cannot contain any special characters. Your password will be required to access ND Grants every time.

| CREATE PASSWORD                                                                             |                                                      |                      |           |  |  |
|---------------------------------------------------------------------------------------------|------------------------------------------------------|----------------------|-----------|--|--|
| Password                                                                                    |                                                      | Password<br>strength | Strongest |  |  |
|                                                                                             | minimum length is 8, maximum length is 14, cannot co | ntain ",             |           |  |  |
|                                                                                             | space character, ', #                                |                      |           |  |  |
| Confirm Password                                                                            |                                                      |                      |           |  |  |
| User ID:                                                                                    | testingtest123                                       |                      |           |  |  |
|                                                                                             | minimum length is 7, maximum length is 14, cannot co | ntain ",             |           |  |  |
|                                                                                             | space character, ', #                                |                      |           |  |  |
|                                                                                             |                                                      |                      |           |  |  |
| You will need to save your user ID and password, it will be required each time you logon to |                                                      |                      |           |  |  |
| Please note that user ID is converted to all lowercase characters.                          |                                                      |                      |           |  |  |
|                                                                                             | Submit Reset                                         |                      |           |  |  |

Figure 3. Create a password on the Create Password page and click the Submit button

### Step 5

Your account is registered at this time; however, you must request access to ND Grants. To request access, click the **Click here to request new privileges** button.

| Congratulations! Your account is registered.<br>You currently do not have access to any applications. To request access, please click the button below.<br>Click here to request new privileges |
|----------------------------------------------------------------------------------------------------|
| Accessibility   Site Help   Site Index   FEMA Contact   FEMA Home   Locout                                                                                                    |

Figure 4. Click the Click here to request new privileges button on the Congratulations page

Scroll down and click the Request Access button next the ND Grants icon.

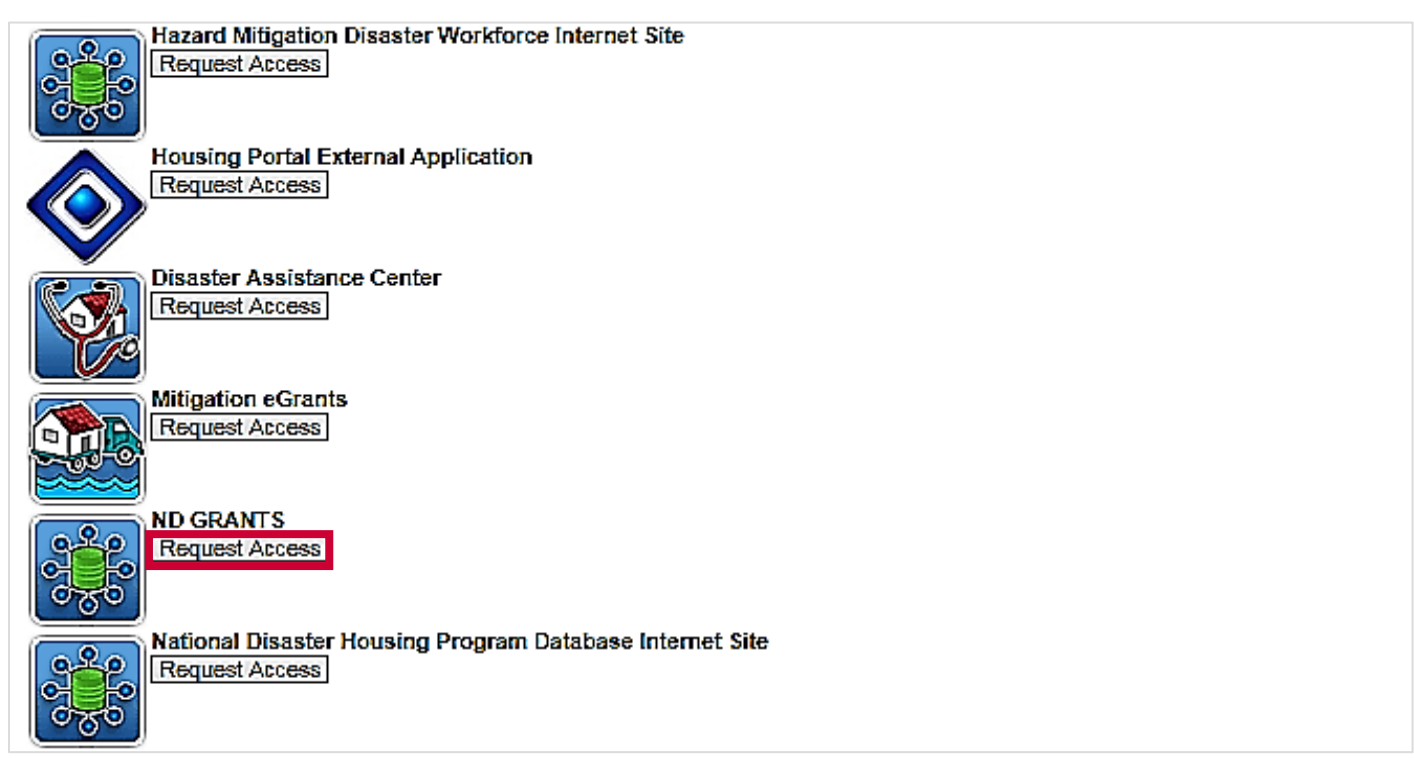

Figure 5. Click the Request Access button to access ND Grants

# Step 7

Enter the ND Grants access code and click the **Submit** button. The ND Grants homepage will appear, indicating that you successfully logged into ND Grants.

| Please provide valid access ID in order to obtain access privilges to the system. The Access ID is provided by the program area sponsoring this system. |
|----------------------------------------------------------------------------------------------------|
| Submit Reset<br>Cancel                                                                                                    |
| Accessibility   Site Help   Site Index   FEMA Contact   FEMA Home   Logout                                                                              |
| Figure 6. Enter the ND Grants access ID on the Access ID page                                                                                           |

#### <u>Note</u>

 If you are not participating in an ND Grants training session, you can request the access code by calling the ND Grants Service Desk at 1-800-865-4076 or sending an email to <u>NDGrants@fema.dhs.gov</u>

#### **Questions?**

For additional assistance, please contact the ND Grants Service Desk. For programmatic or grants management questions, please contact your FEMA Program Manager or Grants Specialist.

Monday - Friday | 9:00 a.m. - 6:00 p.m. E.T. | 1-800-865-4076 | NDGrants@fema.dhs.gov